## How to Access MackinVIA and Classlink from Home/Public Library

Note: These instructions work best using Chrome as your browser.

# How to Login with MackinVIA for <u>eBooks</u>, <u>Audiobooks & Databases</u>

1. Go to: <u>www.mackinvia.com</u>

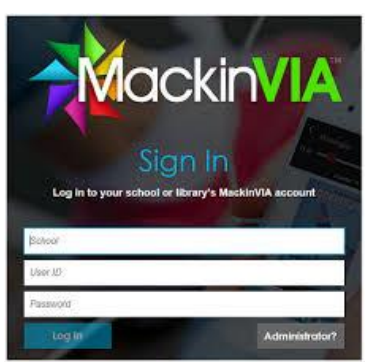

- Begin to type the school name in the "School" box. A dropdown menu will appear. Choose "Davidsonville Elementary School".
- In the next two boxes, enter these numbers: UserID: Student ID (lunch number) Password: Last 4 digits of the Student ID

## Using the MackinVIA menu, you can:

- 1. Explore eBooks.
- 2. Use databases for research.
- 3. Listen to audiobooks.

#### eBooks

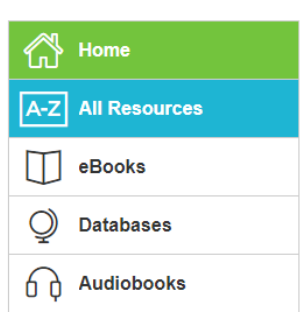

## FREE MackinVIA App for your device

Go to the App Store and search for MackinVIA. Install the MackinVIA app. Login following steps #2 and #3 listed above.

# How to Access Classlink for Databases, Websites & Apps

- 1. Go to: <u>www.aacps.org</u>
- 2. Click on "STUDENTS" on the top menu bar.

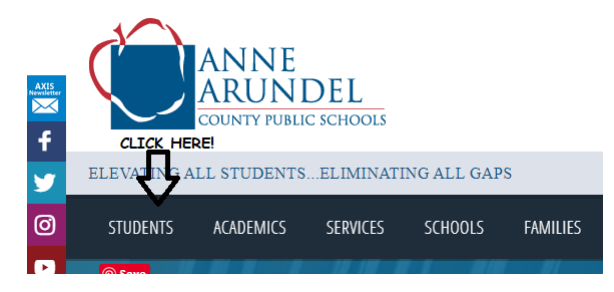

 On the right side of the page, under "Resources/Links", click on "Classlink - Student Portal"

| RESOURCES/LINKS            | S           |
|----------------------------|-------------|
| Athletics                  | CLICK HERE! |
| ClassLink - Student Portal |             |
| Code of Student Conduct    |             |
| Enrollment                 |             |

 A pop-up will appear. Enter your AACPS email (<u>StudentID@aacps.org</u>) and Password (the same password you use to log in to the computer lab or in Library Media class). <u>Note if you instead reach a login screen for</u> <u>Classlink, click on "Click Here to Sign In". Login</u> to Classlink using the same credentials as <u>above.</u>

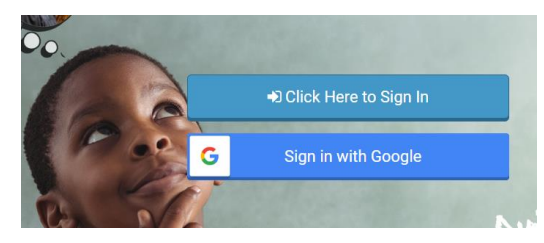

 Voila! You now are now logged in to Classlink and can navigate to apps from here. Using this method, you may need to log in again to some apps (like MackinVIA).